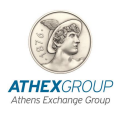

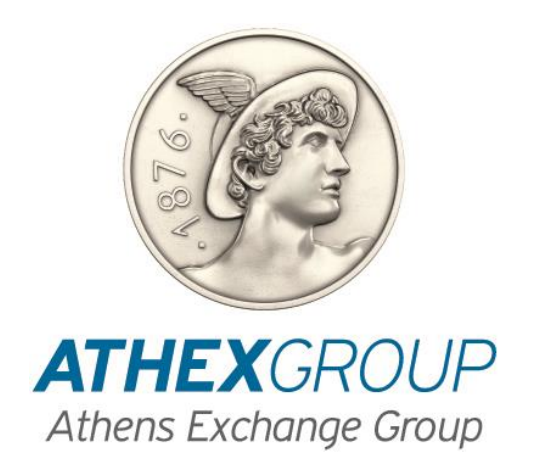

# How to Digital Sign a PDF document With

## **Nexus Personal software**

Version 1.1

## **1. Introduction**

This document describes the procedure must be followed to digitally sign a PDF document using the Nexus Personal software. In addition, the appropriate configuration of Adobe Acrobat Reader software is also being described. Adobe Acrobat Reader software is available for free from Adobe at the following website:

#### https://get.adobe.com/reader/

Choose Install now and follow the installation steps.

Attention: Before signing the document, please advise Paragraph 5 (Important Note).

### 2. Athex's Certificates Installation

- 1. Ask for Technical Assistance to complete the following steps of this paragraph.
- 2. Click <u>http://www.helex.gr/digital-certificates-repository</u>
- 3. Download the following Root Certificates :

| Athex Root CA                      | DB 2B 7B 43 4D FB 7F C1 CB 59 26 EC 5D 95 21 FE 35 0F F2 79 |
|------------------------------------|-------------------------------------------------------------|
| Athex General Certificates CA      | 9C 72 BB 4D 9C 02 D7 1E 2E 98 F4 3F E2 90 C2 77 4A 87 53 1B |
| Athex Qualified Certificates CA    | 04 A2 83 8B 61 7A 31 78 FF A4 4A DA 7C A2 73 43 34 F7 3F 31 |
|                                    |                                                             |
| Athex Root CA G2                   | 89 2A 1B D4 C8 B0 F8 AA 9A 65 ED 4C B9 D3 BF 48 40 B3 4B C1 |
| ATHEX General Certificates CA G2   | 42 51 E2 41 18 89 7B 50 78 E1 6A 80 A8 11 A0 01 74 D1 77 08 |
| ATHEX Qualified Certificates CA G2 | F1 A4 CD D4 30 7C 66 75 6C 64 65 D6 AB 37 C9 DF 03 58 DF F1 |

- 4. Open an mmc console
- 5. Add Certificates Available snap-in for Computer Account
- 6. Install the Root CA and Root CA G2 to the Trusted Root Certification Authorities Store

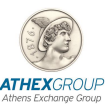

| File Action View Favorites Window Hel                                                                                                    | p                                                                          |                                   |                         |
|----------------------------------------------------------------------------------------------------|----------------------------------------------------------------------------|-----------------------------------|-------------------------|
| 🔿 📶 📋 🧟 🗟 🔟                                                                                                    |                                                                            |                                   |                         |
| Console Root<br>Certificates (Local Computer)<br>Market Personal                                                                                                    | Issued To                                                                  | Issued By                         | Expiration Date         |
| <ul> <li>Trusted Root Certification Authorities</li> <li>Certificates</li> </ul>                                                                                                    |                                                                            |                                   |                         |
| Comparing the second second seco | ATHEX Root CA                                                              | ATHEX Root CA<br>ATHEX Root CA G2 | 18/10/2030<br>15/3/2036 |
| Ontrusted Certificates     Third-Party Root Certification Authorities     Trusted People                                                                                                    |                                                                            |                                   |                         |
| Client Authentication Issuers     Preview Build Roots     AD Token Issuer                                                                                                    | nin Contant CA<br>193 Contant Francis Managar CA<br>193 Contant Managar CA |                                   |                         |
| Other People     Other People     Other People     Other People     Local NonRemovable Certificates                                                                                                    |                                                                            |                                   |                         |
| McAfee Trust     MSIEHistoryJournal     Remote Desktop                                                                                                    |                                                                            |                                   |                         |
| Certificate Enrollment Requests     Earline Smart Card Trusted Roots     Earline SMS                                                                                                    |                                                                            |                                   |                         |
| > SPC<br>> Constant Devices<br>> Constant Devices                                                                                                    |                                                                            |                                   |                         |
| > 🧾 Windows Live ID Token Issuer                                                                                                    |                                                                            |                                   |                         |
|                                                                                                    |                                                                            |                                   |                         |
|                                                                                                    |                                                                            |                                   |                         |

7. Install the General / Qualified Certificates CA and General / Qualified Certificates CA G2 to the **Intermediate Certification Authorities Store** 

Console1 - [Console Root\Certificates (Local Computer)\Intermediate Certification Authorities\Certificates]

<

| Console Root                                                                                                    | lawad Ta                                | law and Dec      |
|----------------------------------------------------------------------------------------------------|-----------------------------------------|------------------|
| Certificates (Local Computer)                                                                                                    | Issued to                               | issued by        |
| Personal                                                                                                    |                                         |                  |
| Trusted Root Certification Authorities                                                                                                    | ATHEX General Certificates CA           | ATHEX Root CA    |
| Enterprise Trust                                                                                                    |                                         |                  |
| Intermediate Certification Authorities                                                                                                    | ATHEX General Certificates CA G2        | ATHEX Root CA G2 |
| Certificate Revocation List                                                                                                    | ATHEX Qualified Certificates CA         | ATHEX Root CA    |
| Certificates                                                                                                    |                                         |                  |
| Trusted Publishers                                                                                                    | ATHEX Qualified Certificates CA G2      | ATHEX Root CA G2 |
| > 🧮 Untrusted Certificates                                                                                                    |                                         |                  |
| > Canal Content Control Control Content Content Con |                                         |                  |
| Trusted People                                                                                                    | C[147] ACC Reset CA. C2                 |                  |
| Client Authentication Issuers                                                                                                    |                                         |                  |
| Preview Build Roots                                                                                                    | Contraction Contraction Contraction     |                  |
| > 📔 AAD Token Issuer                                                                                                    | CIEVEN ED. CONSIGNER CA. C2             |                  |
| > 📔 Other People                                                                                                    |                                         |                  |
| > 📔 Homegroup Machine Certificates                                                                                                    | CEPAD I Chert Schendender CA            |                  |
| Local NonRemovable Certificates                                                                                                    | C C A C A C A C A C A C A C A C A C A C |                  |
| McAfee Trust                                                                                                    | Cipilan Hobert Subardonae CA            |                  |
| MSIEHistoryJournal                                                                                                    | [1] HERRICA Takes Damping Tension       |                  |
| > 🧮 Remote Desktop                                                                                                    | 1221 EPARCA These Scienceles Sciences   |                  |
| Certificate Enrollment Requests                                                                                                    | Competition of the second competition   |                  |
| Smart Card Trusted Roots                                                                                                    | 13 heat Access                          |                  |
| SMS                                                                                                    |                                         |                  |
|                                                                                                    |                                         |                  |
| Irusted Devices                                                                                                    |                                         |                  |
| web Hosting                                                                                                    |                                         |                  |

## 3. Software Configuration

#### 3.1 Signature Creation

From Adobe Acrobat Reader's menu choose Edit  $\rightarrow$  Preferences  $\rightarrow$  Signatures  $\rightarrow$  Creation & Appearance  $\rightarrow$  More... [Image1]

| ferences                                                                             |                                                                                                    |           |
|--------------------------------------------------------------------------------------|----------------------------------------------------------------------------------------------------|-----------|
| Categories:                                                                          |                                                                                                    |           |
| Commenting                                                                           | Creation & Appearance                                                                                                    |           |
| Full Screen<br>General<br>Page Display                                               | Control options for signature creation     Set the appearance of signatures within a document                               | More_     |
| 3D & Multimedia<br>Accessibility<br>Adobe Online Services<br>Email Accounts          | Verification  Control how and when signatures are verified                                                                  | Mort      |
| Forms<br>Identity<br>Internet<br>JavaScript<br>Language                              | Identities & Trusted Certificates  • Create and manage identities for signing  • Manage credentials used to trust documents | Mont      |
| Measuring (30)<br>Measuring (30)<br>Multimedia (legacy)<br>Multimedia Trust (legacy) | Document Timestamping   Configure timestamp server settings                                                                 | More      |
| Reading<br>Reviewing<br>Search<br>Security                                           |                                                                                                    |           |
| Security (Enhanced)<br>Signatures<br>Spelling<br>Tracker                             |                                                                                                    |           |
| Trust Manager<br>Units<br>Updater                                                    |                                                                                                    |           |
|                                                                                      |                                                                                                    | OK Cancel |

#### Image 1

The screen displayed [Image2] must have the below option checked.

• Include signature's revocation status

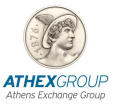

 $\times$ 

Creation and Appearance Preferences

| Creation                            |                                   |
|-------------------------------------|-----------------------------------|
| Default Signing Method: Adobe D     | Default Security 🗸 🗸              |
| Default Signing Format: PKCS#7      | - Detached 🗸                      |
| When Signing:                       |                                   |
| Show reasons                        |                                   |
| Show location and contact in        | nformation                        |
| Include signature's revocatio       | on status                         |
| View documents in Preview           | Mode                              |
| Enable Review of Document Warnin    | gs: When certifying a document 🗸  |
| Prevent Signing Until Warnings Are  | Reviewed: Never 🗸                 |
| ☑ Use modern user interface for sig | ning and Digital ID configuration |
| Appearances                         |                                   |
|                                     | New                               |
|                                     | Edit                              |
|                                     | Duplicate                         |
|                                     | Delete                            |
| Help                                | OK Cancel                         |

Image 2

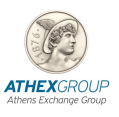

## 4. Digital Signature by using Adobe Acrobat Reader

#### 4.1 Adobe Acrobat Reader DC

1. Open the document you wish to digital sign.

#### 2. Form menu bar choose **Tools** → **Certificates** [image3]

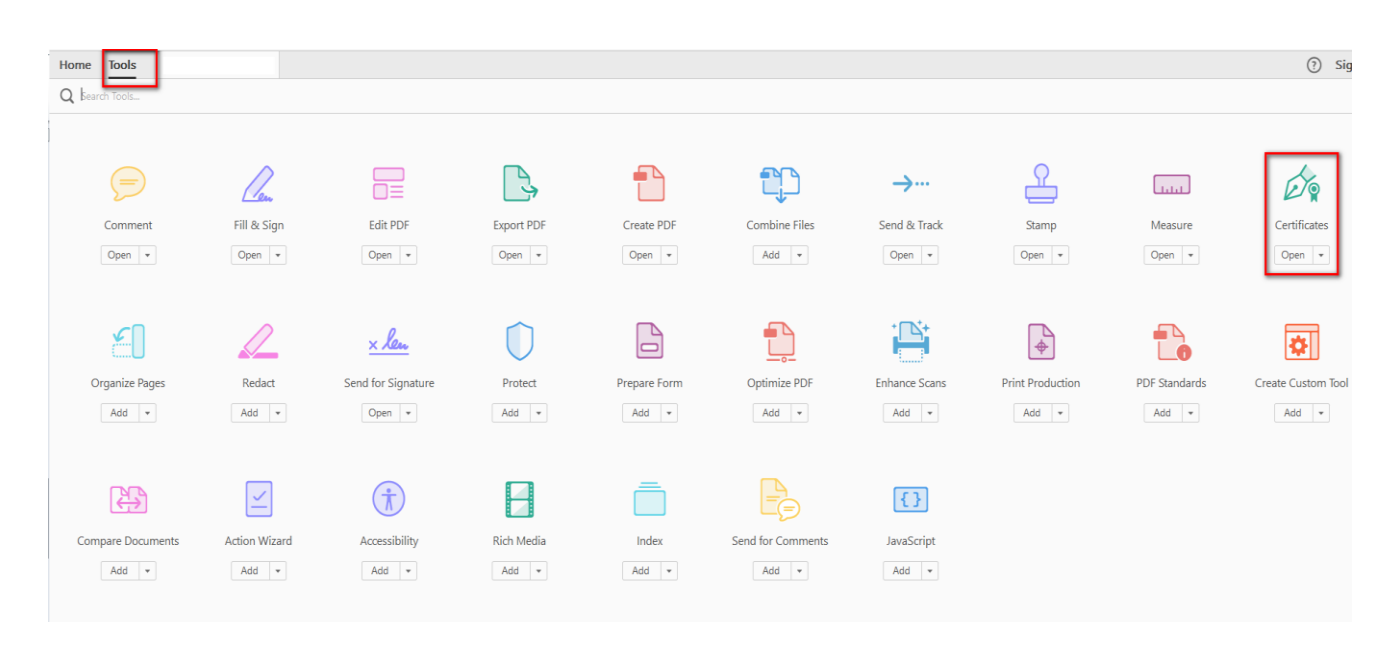

Image 3

3. Choose «Digitally Sign» [image4]

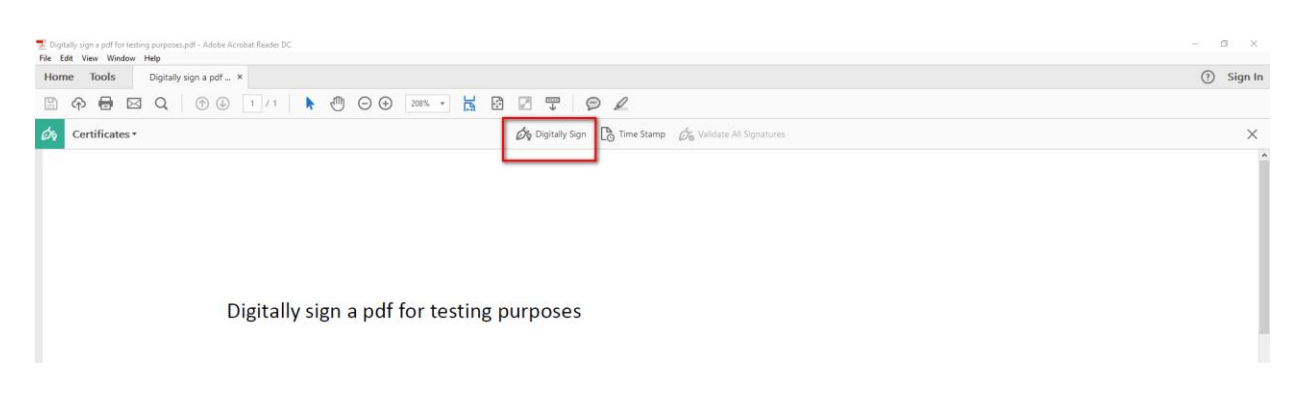

#### Image 4

4. When Adobe's pop-up message appears [image5] click **OK** and **drag** to draw the area you'd like the signature to appear.

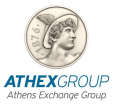

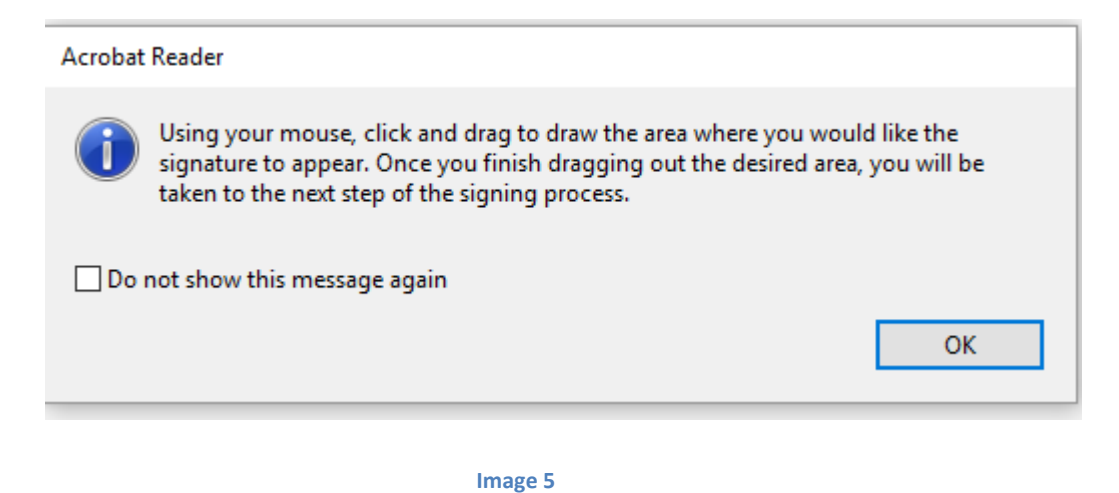

5. Make sure you choose your **ATHEX Qualified Certificates CA certificate** and click **Continue.** [image6]

| a Digital ID                                                                                                  | ×                                                                                                    |
|----------------------------------------------------------------------------------------------------|----------------------------------------------------------------------------------------------------|
| Digital ID that you want to use for signing:                                                                  | Refresh                                                                                                    |
| MANOLOPOULOU E E (Windows Digital ID)<br>Issued by: ATHEX Qualified Certificates CA, Expires: 2017.12.15      | View Details                                                                                                    |
| <b>MANOLOPOULOU E E</b> (Windows Digital ID)<br>Issued by: ATHEX General Certificates CA, Expires: 2017.12.15 | View Details                                                                                                    |
|                                                                                                    |                                                                                                    |
|                                                                                                    |                                                                                                    |
| Configure New Digital ID Can                                                                                  | cel Continue                                                                                                    |
|                                                                                                    | a Digital ID<br>Digital ID that you want to use for signing:<br>MANOLOPOULOU E E (Windows Digital ID)<br>Issued by: ATHEX Qualified Certificates CA, Expires: 2017.12.15<br>MANOLOPOULOU E E (Windows Digital ID)<br>Issued by: ATHEX General Certificates CA, Expires: 2017.12.15<br>Configure New Digital ID) |

Image 6

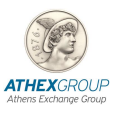

6. Click Sign.

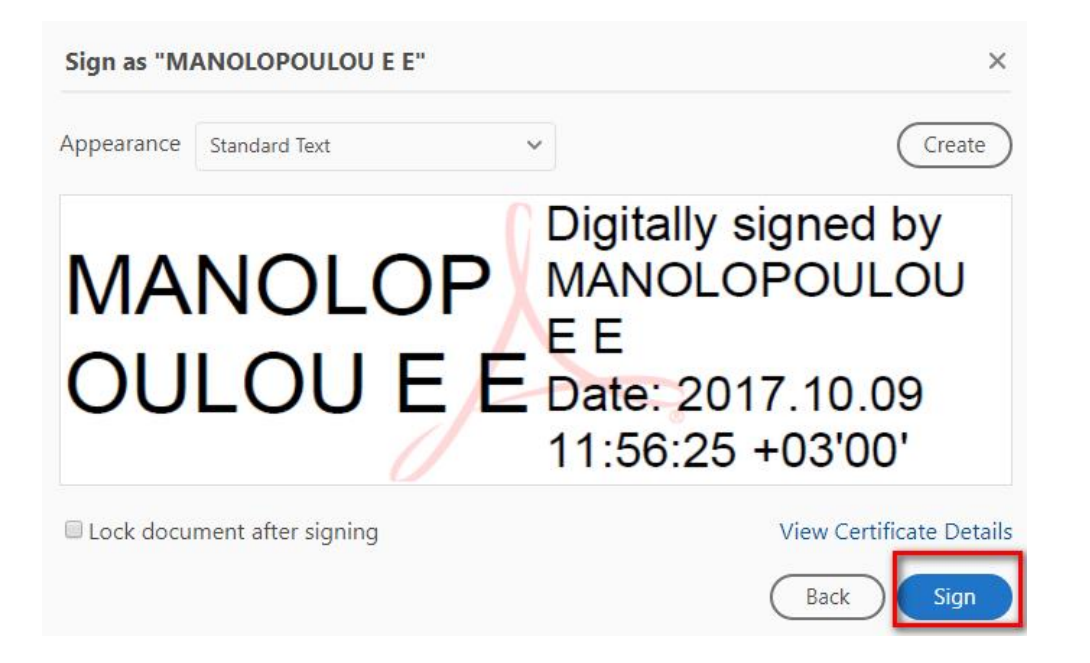

7. Save the PDF at the desired location.

|                                                          | ڻ ~ | Search Desktop | ×<br>م |
|----------------------------------------------------------|-----|----------------|--------|
| File name: Digitally sign a pdf for testing purposes.pdf |     |                | ~      |
| Save as type: Adobe PDF Files (*.pdf)                    |     |                | ~      |
|                                                          |     |                |        |
|                                                          |     |                |        |
|                                                          | _   |                |        |
| ✓ Browse Folders                                         |     | Save           | Cancel |

8. Enter your PIN of your smart card and click **Sign** [image7]

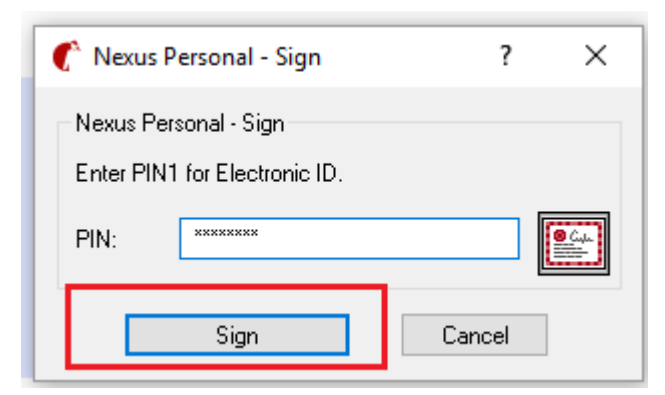

Image 7

9. My digital signature has been added [image 8, 9]

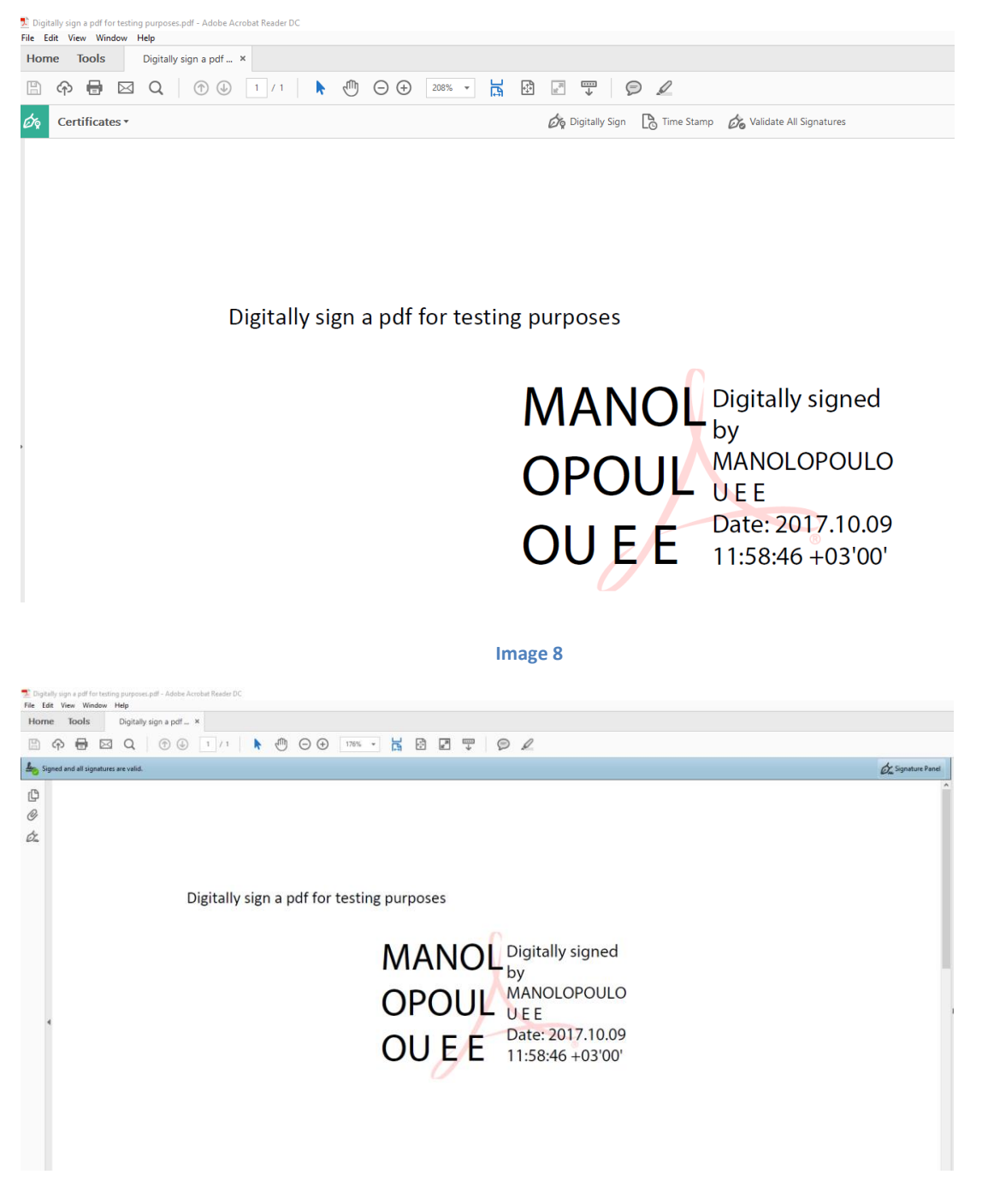

Image 9 (after reopening the pdf)

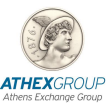

#### 4.2 Adobe Acrobat Reader XI

If you wish to use Adobe Reader XI then:

- 1. Make sure you open the document you wish to sign.
- 2. From menu choose Fill & Sign → Work with certificates → Sign with Certificate [image10]

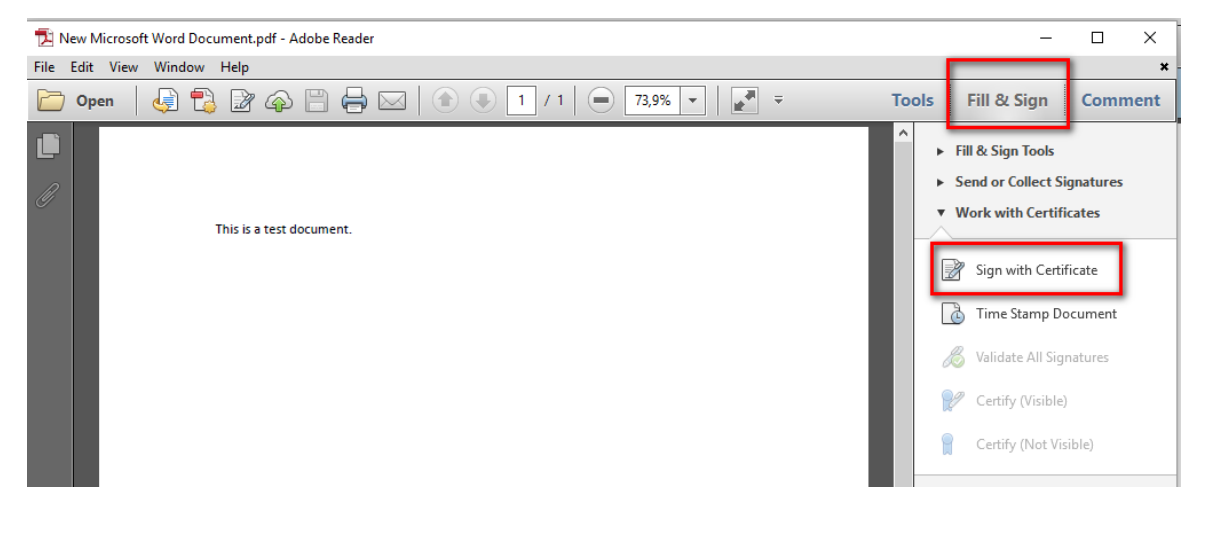

Image 10

#### 3. Drag New Signature Rectangle ... [image11]

| Adobe Reader                                                                          |                                                                                                    | ×                                        |
|---------------------------------------------------------------------------------------|----------------------------------------------------------------------------------------------------|------------------------------------------|
| To begin signing, choose the where you would like your will be taken to the next stee | he 'Drag New Signature Rectangle' button, and then d<br>signature to appear. Once you finish dragging out the<br>p of the signing process. | lrag out the area<br>e desired area, you |
| Do not show this message again                                                        | 1                                                                                                    |                                          |
|                                                                                       | Drag New Signature Rectangle                                                                                                    | Cancel                                   |

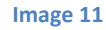

- 4. Make sure you choose your **ATHEX Qualified Certificates CA certificate** and click **Sign.**
- 5. Save the PDF at the desired location.
- 6. Enter your PIN of your smart card and click Sign.
- 7. My digital signature has been added.

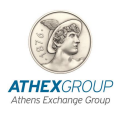

## 5. Important Note

It has been noticed that the latest versions of Acrobat Reader do not achieve a successful digital signature (<u>Adobe</u> <u>reader crashes and PIN window does not pop-up!</u>). For that reason, the following steps must be taken before signing the document:

From the main menu choose Edit  $\rightarrow$  Preferences  $\rightarrow$  Security (Enhanced) and <u>UNCHECK</u> the Enable Protected Mode at startup [image12]  $\rightarrow$  Close the Adobe and Open it again!

| rences                   |                                                         |                                       |                       |        |
|--------------------------|---------------------------------------------------------|---------------------------------------|-----------------------|--------|
| tegories:                | Sandbox Protections                                     |                                       |                       |        |
| ommenting                | Enable Protected Mode at startup                        | ate Protected Mode log file           | View log              |        |
| ocuments                 |                                                         |                                       | -                     |        |
| ull Screen               | Protected View   Off                                    |                                       |                       |        |
| eneral                   | Files from potentially unsafe li                        | ocations                              |                       |        |
| age Display              |                                                         |                                       |                       |        |
| D. R. Mulkins adia       | O All files                                             |                                       |                       |        |
| ccessibility             | Enhanced Security                                       |                                       |                       |        |
| dobe Online Services     |                                                         |                                       |                       |        |
| mail Accounts            | ✓ Enable Enhanced Security                              |                                       | Cross domain log file | View   |
| orms                     |                                                         |                                       |                       |        |
| entity                   | Privileged Locations                                    |                                       |                       |        |
| ternet                   | If your workflows are negatively impacted by secu       | rity settings, use Privileged Loca    | ations to             |        |
| vaScript                 | selectively trust files, folders, and hosts to bypass t | hose security setting restriction     | IS.                   |        |
| nguage                   | Privileged Locations allows you to work securely w      | vhile granting trust to items in y    | our                   |        |
| easuring (2D)            | workflow.                                               |                                       |                       |        |
| easuring (3D)            | Automatically trust documents with valid certif         | fication                              |                       |        |
| easuring (Geo)           |                                                         |                                       |                       |        |
| ultimedia (legacy)       | Automatically trust sites from my Win OS secur          | rity zones View Window                | ws Trusted Sites      |        |
| ultimedia Trust (legacy) |                                                         | · · · · · · · · · · · · · · · · · · · |                       |        |
| ading                    |                                                         |                                       |                       |        |
| eviewing                 |                                                         |                                       |                       |        |
| arch                     |                                                         |                                       |                       |        |
| curity                   |                                                         |                                       |                       |        |
| curity (Enhanced)        |                                                         |                                       |                       |        |
| gnatures                 |                                                         |                                       |                       |        |
| elling                   |                                                         |                                       |                       |        |
| acker                    |                                                         |                                       |                       |        |
| ust Manager              |                                                         |                                       |                       |        |
| nits                     |                                                         |                                       |                       |        |
|                          |                                                         |                                       |                       |        |
|                          |                                                         |                                       |                       |        |
|                          |                                                         |                                       |                       | _      |
|                          | Add File Add Folder Path                                | Add Host                              | Rem                   | iove   |
|                          |                                                         |                                       |                       |        |
|                          | What is Protected View? What is Enhanced Security       | ? What are Privileged Locatio         | ons?                  |        |
|                          |                                                         |                                       |                       |        |
|                          |                                                         |                                       | OK                    | Connel |
|                          |                                                         |                                       | UK                    | Cancel |

image 12